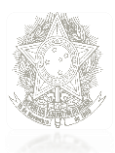

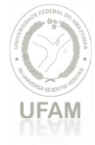

## Servidor ou Pensionista: Tutorial da criação de senha no SIGAC/SIGEPE

### (1º Tópico) Quem precisa criar senha no Sigac?

Todos os servidores (ativos e aposentados) e pensionistas que precisam acessar as funcionalidades disponibilizadas pelo Sigepe, tais como: autorização de consignatária, contracheque, informe de rendimentos para Imposto de Renda, entre outros.

### (2º Tópico) Quando utilizarei a senha do Sigac para acessar o Sigepe?

Quando você clicar no ícone Sigepe Servidor e Pensionista e aparecer a tela de acesso do Sigac, conforme figuras abaixo:

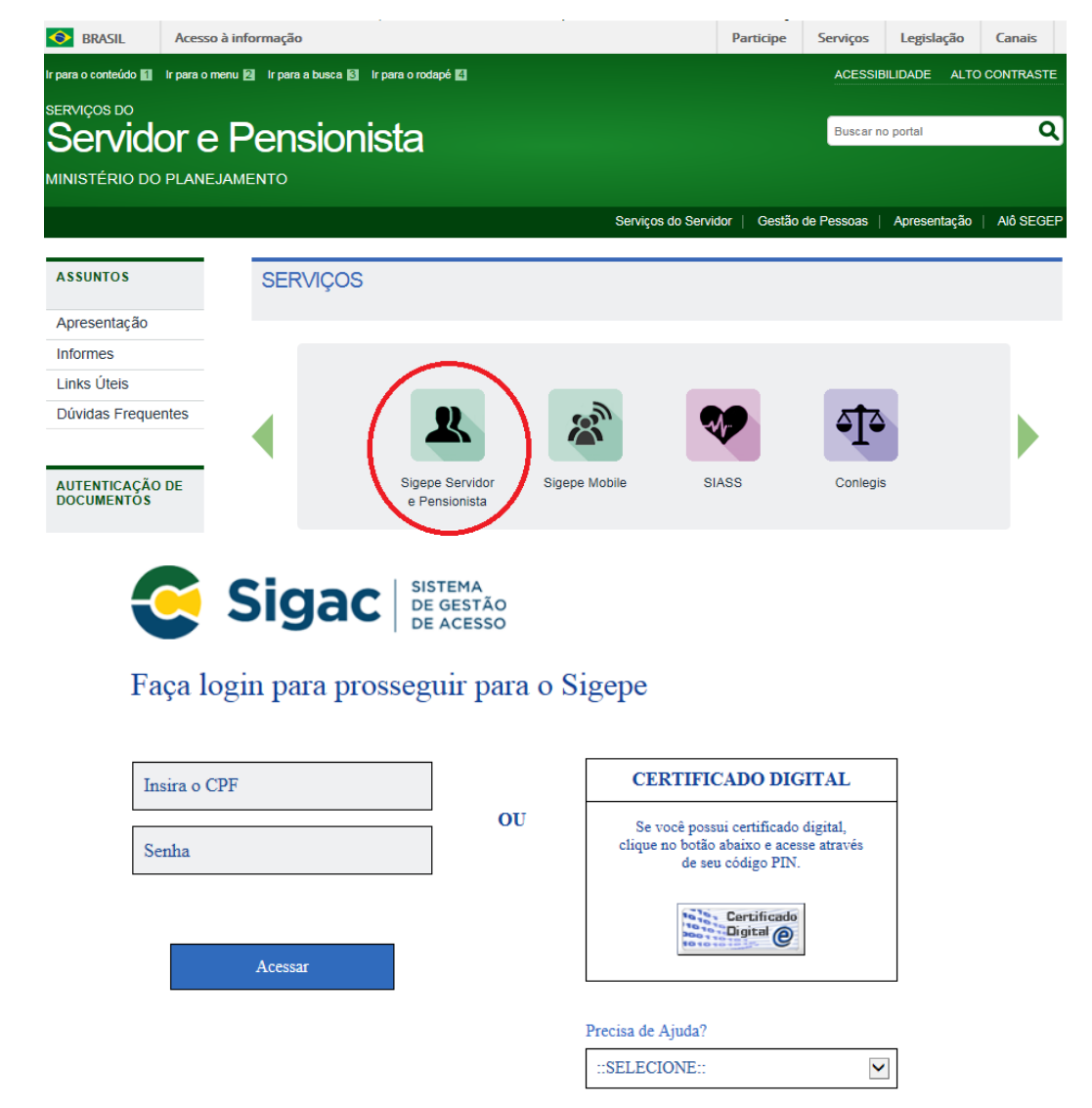

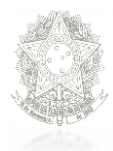

passos

### Poder Executivo Ministério da Educação Universidade Federal do Amazonas

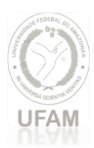

### (3º Tópico) Como criar senha no Sigac?

<u>Passo 1</u>: Acessar o site: <u>https://gestaodeacesso.planejamento.gov.br</u> <u>Passo 2</u>: <u>Se possuir Certificado Digital</u>, clicar no botão "Certificado Digital" e acesse através do seu código PIN. Não é necessário prosseguir com os demais

Faça login para prosseguir para o Sigepe

| Insira o CPF |    | CERTIFICADO DIGITAL                                                                                  |
|--------------|----|----------------------------------------------------------------------------------------------------|
| Senha        | OU | Se você possui certificado digital,<br>clique no botão abaixo e acesse através<br>de seu código PIN. |
| Acessar      |    | Certificado<br>Digital @                                                                             |
|              |    | Precisa de Ajuda?                                                                                    |

Passo 3: Selecionar na aba "Precisa de Ajuda" a opção "Primeiro acesso":

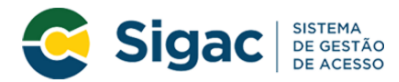

### Faça login para prosseguir para o Sigepe

| Insira o CPF |    | CERTIFICADO DIGITAL                                                                                  |
|--------------|----|----------------------------------------------------------------------------------------------------|
| Senha        | OU | Se você possui certificado digital,<br>clique no botão abaixo e acesse através<br>de seu código PIN. |
| Acessar      |    | to the Digital                                                                                       |
|              |    | Precisa de Ajuda?                                                                                    |
|              |    | ::SELECIONE::                                                                                        |
|              |    | ::SELECIONE::                                                                                        |
|              |    | Primeiro acesso                                                                                      |
|              |    | Obter acesso                                                                                         |
|              |    | Esqueci minha senha                                                                                  |
|              |    | Desbloqueio de usuário                                                                               |
|              |    | Atualizar senha                                                                                      |

Dúvidas frequentes

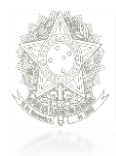

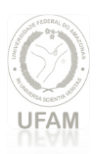

Passo 4: Preencher os campos solicitados: CPF e código da imagem e em seguida Clicar em "Continuar"

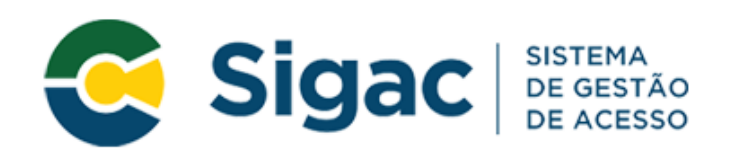

## Primeiro Acesso - Identificação de Usuário

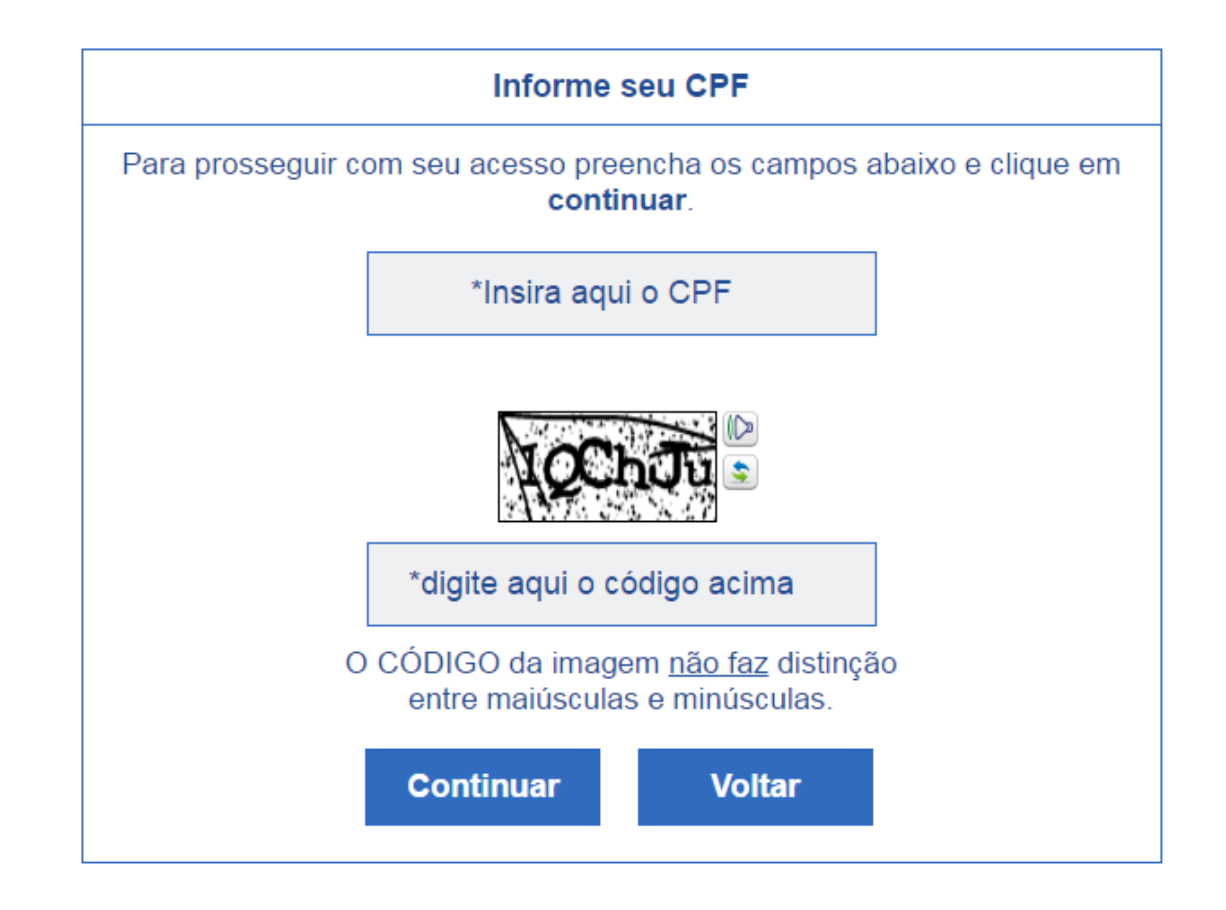

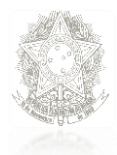

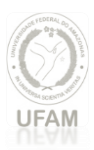

Passo 5: Seguir as instruções descritas na mensagem apresentadas na tela.

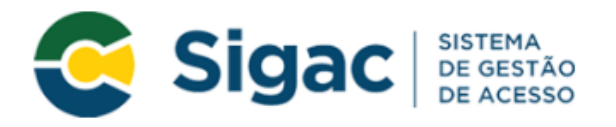

### Primeiro Acesso - Envio de E-mail

Foi enviado para o email ro\*\*\*\*\*\*\*\*@pl\*\*\*\*\*\*\*.gov.br um link de confirmação. É necessário acessá-lo para continuar o processo.

#### Orientações

Para dar continuidade à sua solicitação de acesso ao sistema acesse seu e-mail. Caso não receba um e-mail com as instruções necessárias dentro de 15 minutos solicite reenvio de e-mail.

# CASO NÃO RECEBA O E-MAIL COM O LINK PARA CONTINUIDADE DO PROCESSO EM SUA CAIXA POSTAL, FAVOR OBSERVAR AS POSSÍVEIS RAZÕES ABAIXO:

**Caixa Postal Lotada:** Boa parte dos provedores de internet possuem um limite de armazenamento de mensagens. Quando esse limite é atingido, deixamos de receber novas mensagens em virtude da falta de espaço para armazenamento. DICA: Verifique se a sua Caixa Postal está com capacidade para receber e-mails. Após limpar sua caixa postal, você pode voltar no site do portal e efetuar nova tentativa;

E-mail desatualizado e/ou cadastrado incorretamente: Seu email pode estar desatualizado ou foi cadastrado de forma incorreta. A atualização de cadastro é realizada na sua Unidade de Gestão de Pessoas;

**Problemas no Provedor:** O seu provedor pode estar inativo ou com problemas. DICA: Faça um autoteste: envie um e-mail para você mesmo e verifique se o recebe em seguida.

**SPAM (Mensagem não autorizada):** A maioria dos provedores possuem bloqueadores antispam ativado. DICA: Verifique com o seu provedor de e-mails se as regras anti-spam utilizadas não estão classificando a mensagem gerada pelo SIGAC.nao-responda@planejamento.gov.br como spam ou então verifique se o e-mail enviado não está na Caixa de e-mails spam (lixo eletrônico) disponível em seu e-mail.

Reenviar e-mail

Voltar

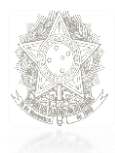

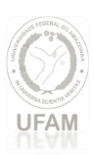

Observações:

**a**. O sistema irá enviar um e-mail para o endereço cadastrado com um link de confirmação. Será apresentada na tela uma dica do e-mail para o qual foi enviada a mensagem, como no exemplo abaixo.

I Foi enviado para o email an\*\*\*\*\*\*\*\*\*@pl\*\*\*\*\*\*\*\*.gov.br um link de confirmação. É necessário acessá-lo para continuar o processo.

**b**. Acessar o seu e-mail e abrir a mensagem enviada. O assunto da mensagem é: "Gestão de Acesso - Solicitação de Acesso".

**c**. Caso não receba o e-mail, observar as possíveis razões apresentadas na tela.

### Passo 6: Acessar o link enviado no e-mail

ter 28/06/2016 11:05

SIGAC.nao-responda@planejamento.gov.br Gestão de Acesso - Solicitação de acesso.

Prezado usuário de CPF 885.xxx.xxx-53

Para dar continuidade a sua solicitação de acesso, acesse o link abaixo

 $\label{eq:link:https://gestaodeacesso.planejamento.gov.br/gerid/pages/public/acesso/principal.xhtml?action=checkLink&id=95846&sid=64f0eb5164f1023dad09246f69ebfd1351003b1b=26f64f64bffd23dad09246f69ebfd1351003b1b=26f64bffd23dad09246f69ebfd1351003b1b=26f64bffd23dad09246f69ebffd23dad09246f69ebffd23dad0924daffedebffd23dad0924daffedebffd23dad0924ff69ebffd23dad0924ff69ebffd23dad0924ffedebffd23dad0924ff69ebffd23dad0924ffedebffd23dad0924ffedebffd23dad0924ffedebffd23dad0924ffedebffd23dad0924ffedebffd23dad0924ffedebffd23dad0924ffedebffd23dad0924ffedebffd23dad0924ffedebffd23dad0924ffedebffd23dad0924ffedebffd23dad0924ffedebffd23dad0924ffedebffd23dad0924ffedebffd23dad094ffedebffd23dad094ffedebffd23dad094ffedebffd23dad094ffedebffd23dad094ffedebffd23dad094ffedebffd23dad094ffedebffd23dad094ffed$ 

Caso não consiga acessar o link, copie o link e cole no seu navegador.

Atenciosamente,

Central de Atendimento Alô SEGEP

Este é um e-mail automático.Não é necessário respondê-lo

Esta mensagem do Ministério do Planejamento, Orçamento e Gestão pode conter informação confidencial ou privilegiada, sendo seu sigilo protegido por lei. Se Vossa Senhoria não for o destinatário, ou a pessoa autorizada a receber esta mensagem, não deverá usar, copiar ou divulgar as informações nela contida, ou tomar qualquer ação baseada em seu conteúdo. Caso tenha recebido esta mensagem por engano, por favor, apague-a. Agradecemos sua cooperação.

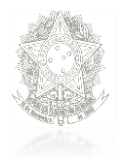

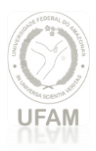

Passo 7: Usuário será redirecionado para uma página de verificação do link de confirmação. Selecionar "Continuar"

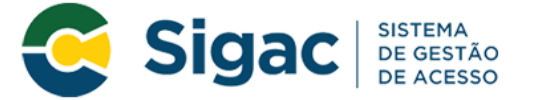

Confirmação de Dados

| Confirmação de Dados                                           |
|----------------------------------------------------------------|
| Clique no botão abaixo para prosseguir com sua<br>solicitação. |
| Continuar                                                      |

<u>Passo 8</u>: Informar os dados cadastrais solicitados (a tela abaixo é exemplificativa. Os dados solicitados podem variar). O sistema validará os dados informados com aqueles registrados no cadastro SIAPE do usuário. Clicar em "Confirmar".

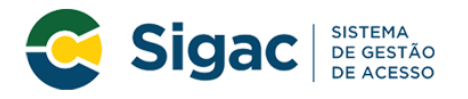

### Primeiro Acesso - Confirmação de dados Cadastrais

| Informe os dados cadastrais solicitados          |  |
|--------------------------------------------------|--|
| Preencha os campos abaixo e clique em confirmar. |  |
| * RG e UF do RG: Selecione                       |  |
| * Primeiro nome da mãe:                          |  |
|                                                  |  |
| Confirmar Cancelar                               |  |

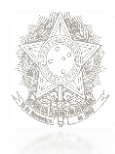

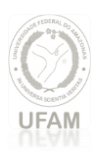

Passo 9: Cadastrar resposta a duas perguntas desafios:

a. Selecionar perguntas e preencher respectivas respostas;

**b**. Estas respostas serão solicitadas nos processos de desbloqueio de e/ou cadastramento de nova senha; e

c. Clicar em "Confirmar".

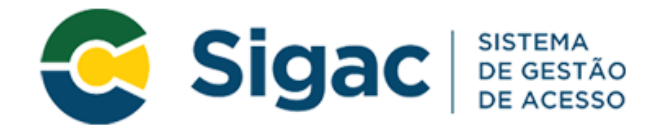

### Primeiro Acesso - Cadastrar perguntas desafio

### Selecione as perguntas e preencha as respostas

As respostas preenchidas nos ajudam a manter sua conta protegida. Por exemplo, poderemos solicitar estas respostas quando solicitar o cadastramento de uma nova senha.

| * Pergunta: | Selecione uma pergunta. | *        |
|-------------|-------------------------|----------|
| * Resposta: |                         |          |
| * Pergunta: | Selecione uma pergunta. | <b>*</b> |
| * Resposta: |                         |          |
|             |                         |          |
|             | Confirmar Cancelar      |          |
|             |                         |          |

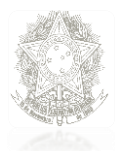

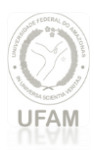

Passo 10: Atualizar número de telefone celular:

a. O número celular ajuda a manter a conta do usuário protegida. Por exemplo, pode-se enviar uma mensagem de texto para o usuário acessar a conta caso esqueça sua senha;

b. Esta etapa é opcional. Pode-se selecionar o link "Pular esta Etapa" e continuar o processo; e

c. Clicar em "Confirmar".

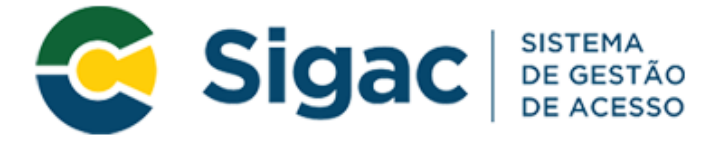

## Primeiro Acesso - Atualizar telefone celular

Atualização de celular

Seu número de celular nos ajuda a manter sua conta protegida. Por exemplo, poderemos mandar uma mensagem de texto para você poder acessar sua conta caso você esqueça sua senha.

Telefone celular: (\_\_) \_\_\_-

Confirmar

Pular Etapa

Cancelar

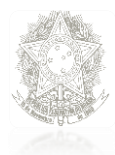

ró Reitoria de Gestão de Pessoas

**H** 

### Poder Executivo Ministério da Educação Universidade Federal do Amazonas

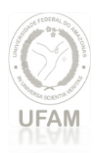

Passo 11: Cadastrar senha, preenchendo os campos "Nova Senha" e "Confirme a Nova Senha". Clicar em "Confirmar". Clicar "Sim" na tela apresentada para confirmar o cadastramento solicitado.

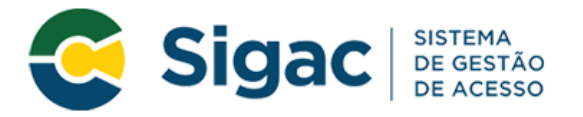

### Primeiro Acesso - Cadastro de senha

|                | Cadastro      | de senha  |  |
|----------------|---------------|-----------|--|
| Nome C<br>CPF: | ompleto:      |           |  |
|                | *Nova Senha   |           |  |
|                | *Confirme a N | ova Senha |  |
|                | Confirmar     | Cancelar  |  |

Passo 12: Fim do processo de Primeiro Acesso! Você será redirecionado para página de confirmação do cadastramento com sucesso da senha.

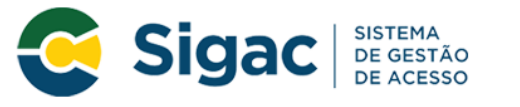

Senha cadastrada com sucesso!

#### Clique no sistema que deseja acessar

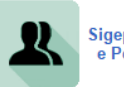

Sigepe Servidor e Pensionista

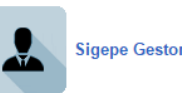

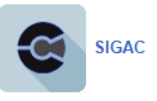

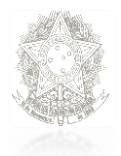

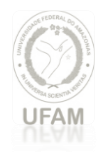

# Servidor ou Pensionista:

### Tutorial da recuperação de senha no SIGAC/SIGEPE

### (4º Tópico) Esqueci minha senha de acesso ao Sigepe Servidor e Pensionista. Como proceder?

Passo 1: Acessar o site: <u>https://gestaodeacesso.planejamento.gov.br</u> Passo 2: Selecionar na aba "Precisa de Ajuda" a opção "Esqueci minha senha":

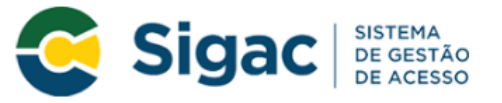

### Faça login para prosseguir para o Sigepe

| Insira o CPF        |    | CERTIFICADO DIGITAL                                                                                  |
|---------------------|----|----------------------------------------------------------------------------------------------------|
| Senha               | OU | Se você possui certificado digital,<br>clique no botão abaixo e acesse<br>através de seu código PIN. |
| Acessar             |    | Cortificado                                                                                          |
|                     |    | Precisa de Ajuda?                                                                                    |
|                     |    | ::SELECIONE:: •                                                                                      |
|                     |    | ::SELECIONE::<br>Primeiro acesso<br>Obter acesso                                                     |
|                     |    | Esqueci minha senha<br>Desbloqueio de usuário                                                        |
| Acesso à Informação |    | Atualizar senha<br>Dúvidas frequentes                                                                |
|                     |    |                                                                                                    |

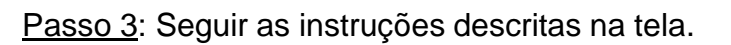

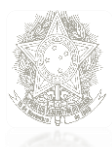

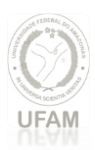

# (5º Tópico) Não tenho a senha de acesso ao Sigepe Servidor e Pensionista. Como proceder?

- a. Para acessar o Sigepe Servidor e Pensionista você deverá utilizar a senha cadastrada no Sigac Sistema de Gestão de Acesso.
- b. Para criar uma senha no Sigac, VOLTE AO 3º TÓPICO.

# (6º Tópico) Minha senha de acesso ao Sigepe está bloqueada. Como faço para efetuar o desbloqueio?

<u>Passo 1</u>: Acessar o site: <u>https://gestaodeacesso.planejamento.gov.br</u> <u>Passo 2</u>: Selecionar Na opção "Precisa de Ajuda?" a opção "Desbloqueio de Usuário"

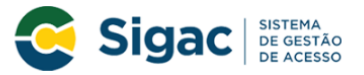

### Faça login para prosseguir para o Sigepe

| Insira o CPF |    | CERTIFICADO DIGITAL                                                                                                    |
|--------------|----|----------------------------------------------------------------------------------------------------|
| Senha        | OU | Se você possui certificado digital,<br>clique no botão abaixo e acesse<br>através de seu código PIN.                                      |
| Acessar      |    | Contificado                                                                                                    |
|              |    |                                                                                                    |
|              |    | Precisa de Ajuda?                                                                                                    |
|              |    | Precisa de Ajuda?<br>::SELECIONE::                                                                                                    |
|              |    | Precisa de Ajuda?<br>::SELECIONE::<br>::SELECIONE::                                                                                       |
|              |    | Precisa de Ajuda?<br>::SELECIONE::<br>:SELECIONE::<br>Primeiro acesso                                                                     |
|              |    | Precisa de Ajuda?<br>::SELECIONE::<br>::SELECIONE::<br>Primeiro acesso<br>Obter acesso                                                    |
|              |    | Precisa de Ajuda?<br>::SELECIONE::<br>Primeiro acesso<br>Obter acesso<br>Esqueci minha senha                                              |
|              |    | Precisa de Ajuda?<br>::SELECIONE::<br>Primeiro acesso<br>Obter acesso<br>Esqueci minha senha<br>Desbloqueio de usuário                    |
|              |    | Precisa de Ajuda?<br>::SELECIONE::<br>Primeiro acesso<br>Obter acesso<br>Esqueci minha senha<br>Desbloquelo de usuário<br>Atualizar senha |

Passo 3: Seguir as instruções descritas na tela.

# (7º Tópico) Como alterar a senha de acesso ao Sigepe Servidor e Pensionista?

Passo 1: Acessar o site: https://gestaodeacesso.planejamento.gov.br

Passo 2: Selecionar Na opção "Precisa de Ajuda?" escolher a opção "Atualizar senha".

Passo 3: Seguir as instruções descritas na tela.